Прикладное программное обеспечение «Процессор целей» ЦИВР.90007-01 входит в состав Сервера МПСН ЦИВР.466535.011 МПСН «Тетра-И» и предназначено для расчёта целей по данным, поступающим от станций наземных, по алгоритмам MLAT и ADS-B, а также для обеспечения информационного взаимодействия с внешними потребителями информации системы.

#### Инструкция по установке экземпляра

# прикладного программного обеспечения «Процессор целей» ЦИВР.90007-01 предоставленного для проведения экспертной проверки

- 1. Скопировать каталог *WAM-PTKO-PC* с файлами виртуальной машины на жесткий диск компьютера.
- 2. Открыть окно менеджера VirtualBox.
- 3. Выбрать пункт меню Машина -> Новый.
- 4. Перейти в папку WAM-PTKO-PC в открывшемся окне файлового менеджера.
- 5. Выбрать файл WAM-PTKO-PC.vbox, и подвердить выбор кнопкой Открыть.
- 6. Запустить виртуальную машину *Tetra-SU:* кнопкой *Запустить*. В результате на экране отображается окно виртуальной машины, в котором производится запуск операционной системы (далее OC) виртуальной машины.
- 7. Авторизоваться в ОС, логин пользователя *mlat* и пароль *wamwamwam* (см. рис. 1Рисунок 1).

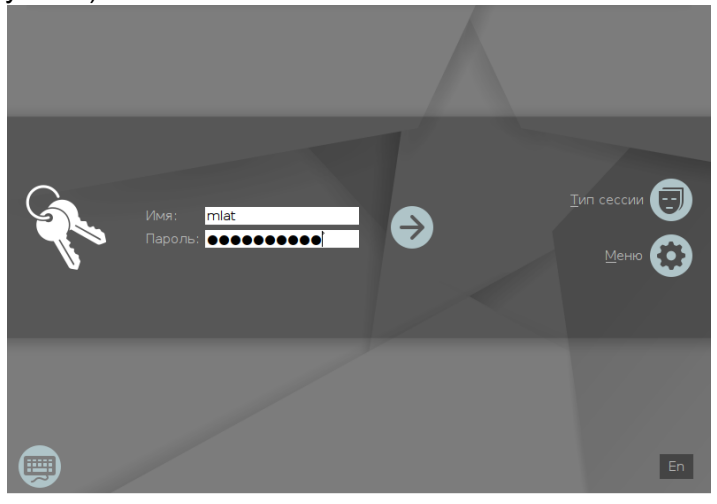

Рисунок 1

В окне выбора уровня конфиденциальности кнопкой *Да* подтвердить нулевой уровень.

 После успешной загрузки ОС производится автоматический запуск прикладной программы. Запуск программы производится в фоновом режиме в течении одной минуты.

### Проверка успешности запуска

- 1. Открыть окно терминала сочетанием клавиш ALT-t.
- 2. Ввести команду:

ps -AF

3. Найти в отобразившемся списке (см. рис. 2) процесс:

mlat\_wa @ cfg/Norilsk

#### Рисунок 1

Наличие в списке вышеприведенного процесса свидетельствует об успешности запуска прикладного программного обеспечения «Процессор целей» ЦИВР.90007-01

# Информация, необходимая для установки прикладного программного обеспечения «Процессор целей» ЦИВР.90007-01

#### Установка операционной системы

#### Рекомендации по установке OC Astra Linux Special Edition (Смоленск)

- системный диск форматировать в файловой системе ext4;
- пространство диска использовать полностью и монтировать в корневой каталог «/»;
- раздел подкачки не использовать;
- имя нового пользователя mlat, пароль не менее 8 символов;
- установить пароль загрузчика grub идентичным паролю пользователя mlat;
- установить "Средства удаленного доступа SSH";
- установить имя хоста для первого сервера вычислений.

Установка пароля администратора (суперпользователя root)

- 1. Авторизоваться в ОС под учетными данными пользователя mlat.
- 2. Открыть терминал: комбинацией клавиш Alt+T
- 3. Задать пароль: командой

sudo passwd

- 4. Ввести новый пароль пользователя root: идентичный паролю пользователя mlat.
- 5. Проигнорировать системное сообщение НЕУДАЧНЫЙ ПАРОЛЬ: не содержит достаточное число РАЗЛИЧНЫХ символов и повторно ввести новый пароль пользователя root.
- 6. Перезагрузить системный блок:

Стартовое меню ОС ПУСК 🗆 Завершение работы 🗆 Перезагрузка.

#### Установка драйвера вычислительного модуля

В качестве драйвера вычислительного модуля использовать подписанный драйвер видеокарты. Подробную процедуру по установке драйвера см. в официальном руководстве производителя на используемую модель видеокарты.

Установка прикладной программы и создание ее автоматического запуска

#### Копирование установочных пакетов программы

- 1. С установочного электронного носителя распаковать заархивированный дистрибутив программы: на системные ресурсы инсталлируемого системного блока сервера вычислений.
- 2. Из разархивированного дистрибутива скопировать в домашний каталог пользователя, например, /home/wam установочные пакеты программы:

smolensk-1.6-compute.deb;

smolensk-1.6-compute-http.deb;

smolensk-1.6-compute-cfg-AAA.deb (где ААА – ИАТА-код аэропорта).

#### Установка пакетов программы

- 1. Авторизоваться в ОС системного блока сервера вычислений под пользователем: root
- 2. Открыть терминал: комбинацией клавиш Alt+T
- 3. Перейти в каталог с сохраненными установочными пакетами программы: командой

cd <путь к каталогу>, например: cd /home/wam

4. Запустить установку пакетов программы: командой

dpkg -i \*.deb

#### Настройка автоматического запуска программы

- 1. Авторизоваться в ОС под пользователем: root
- 2. Открыть терминал: комбинацией клавиш Alt+T
- 3. Запустить файловый менеджер Midnight Commander: командой

mc

4. Перейти в каталог программы: командой

cd /etc

# 5. Открыть на редактирование файл rc.local: клавишей F4

# 6. Добавить в файл строки:

cd /etc/wam

runmlat@cfg/<ABC> &

В данном случае <ABC> – имя файла конфигурации МПСН <ABC>.ini, расположенного в каталоге /etc/wam.